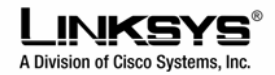

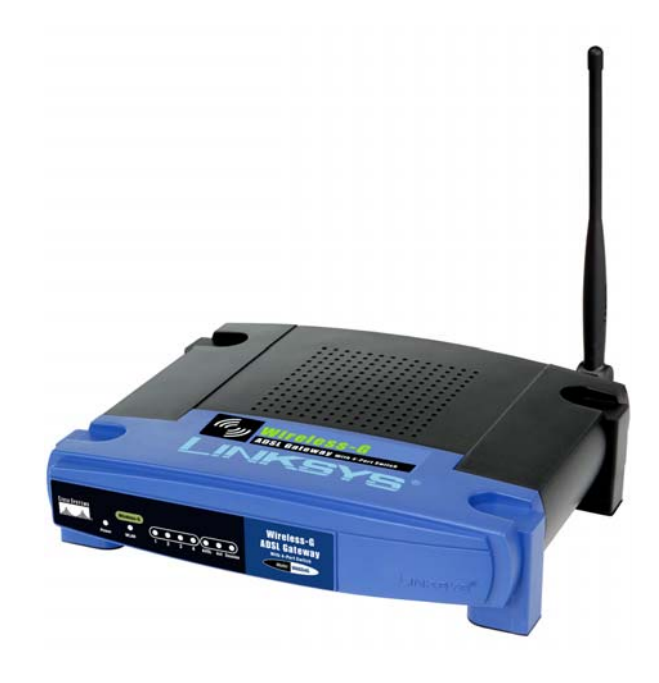

### Zawartość zestawu

- Brama ADSL Wireless-G
- Podręcznik użytkownika na płycie CD-Rom
- Kabel ethernetowy RJ45
- Kabel telefoniczny RJ11
- Zasilacz sieciowy

•

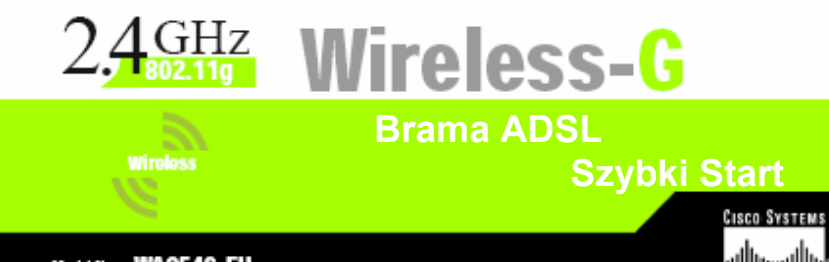

## Rozdział 1: Podłączanie urządzenia

W punkcie tym zajmiemy się podłączeniem urządzenia do linii ADSL oraz do komputerów w domu lub w biurze.

Po pierwsze należy upewnić się, że wszystkie urządzenia włączając komputery i bramę ADSL są odłączone od zasilania.

A. Podłącz jeden koniec załączonego kabla telefonicznego do gniazdka w ścianie z wyprowadzoną usługą ADSL.

**NOTKA:** Aby zniwelować zakłócenia po winniśmy umieścić mikrofiltr lub splitter pomiędzy gniazdkiem a kablem telefonicznym. Aby uzyskać więcej informacji prosimy skontaktować się dostawcą usługi ADSL.

- B. Podłącz drugi koniec kabla telefonicznego z portem ADSL urządzenia. (Rysunek B).
- C. Podłącz jeden koniec kabla ethernetowego do karty siecowej w komputerze (Rysunek C1). Drugi koniec tego kabla podłącz do jednego z portów LAN urządzenia (Rysunek C2). Powtórz czynność dla każdego komputera podłączo nego do bramy.

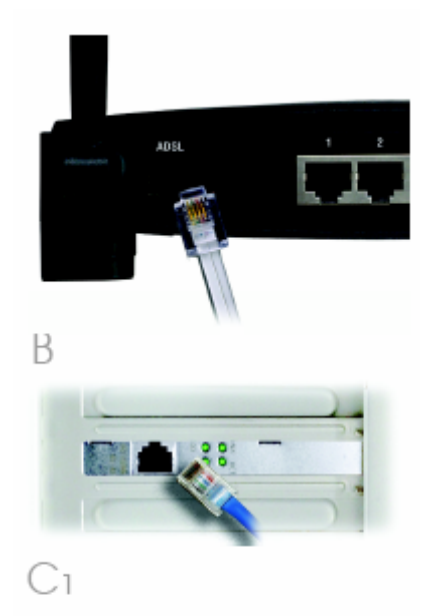

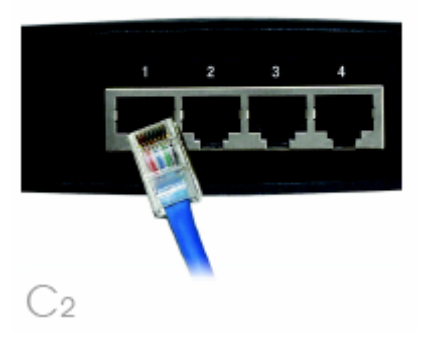

Jeżeli chcesz podłączyć do urządzenia więcej niż cztery komputery, musisz do portu Lan podłączyc hub lub switch.

**NOTKA:** Jeżeli karta sieciowa Twojego komputera nie została skonfigurowana, sprawdź instrukcję instalacji karty sieciowej.

- D. Podłącz zasilacz do urządzenia oraz do gniazdka sieciowego (Rysunek D).
- E. Włącz urządzenie a następnie włącz pierwszy komputer, który chcesz wykorzystać do konfiguracji bramy.

**WAŻNE:** Upewnij się że mikrofiltr lub splitter został podłączony tylko pomiędzy, telefonem a gniazdkiem a nie między bramą ADSL a gniazdkiem. W przeciwnym wypadku urządzenie się nie połączy.

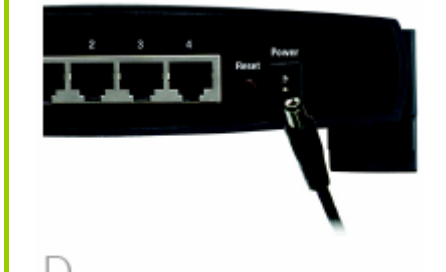

Przechodzimy do punktu 2: Konfigurowanie bramy ADSL.

# Rodział 2: Konfiguracja urządzenia

W rozdziale drugim zajmiemy się konfigurowaniem naszej bramy ADSL, aby uzyskać dostęp do internetu, wykorzystując lokalnego dostwcę internetu (ISP). Do tej czynności potrzebne nam będą informacje dostarczone przez naszego ISP. Jeżeli ich nie posiadamy należy się skontaktować z dostawcą usługi przed rozpoczęciem konfiguracji.

Informacje dostarczone przez dostawcę usługi powiedzą nam jakie informacje należy wpisać do komputera, aby mógł połączyć się z internetem. Ponieważ do łączenia i współdzielenia internetu będziemy wykorzystywać teraz bramę, wszystkie informacje zostaną wprowadzone do urządzenia zamiast do PC.

**NOTKA:** Bramę konfigurujemy tylko raz, wykorzystując pierwszy podłączony komputer.

- A. Otwórz przegladarkę internetową, wpisz w pole adresowe: <u>http://192.168.1.1</u> i naciśnij Enter.
- B. Zostanie wyświetlone okno jakie pokazano na Rysunku B (użytkownicy Windows XP zobaczą okno: Połaczono z 192.168.1.1). Wpisz admin małymi literami w pole identyfikujące użytkownika oraz w pole hasło (admin jest domyślną nazwą użytkownika i hasłem). Kliknij przycisk OK.

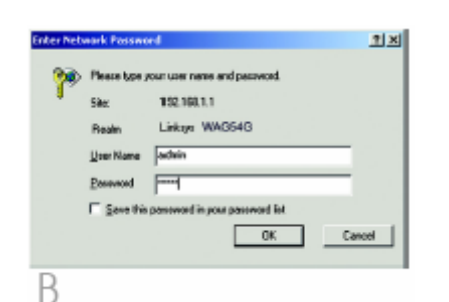

C. Pojawi się okno Basic Setup z wybraną zakładką Setup (Rysunek C). Opierając się na informacjach dostarczonych nam przez operatora konfigurujemy urządzenie. Możemy zostać poproszeni o uzupełnienie poniższych danych:

Virtual Circuit (VPI i VCI): składa się z dwóch elementów: VPI (Virtual Path Identifier) i VCI (Virtual Channel Identifier). Dostawca internetu powinien podać obie wartości.

D. Enkapsulacja: Urządzenie obsługuje kilka typów enkapsulacji. Najczęściej używane metody enkapsulacji zostały opisane poniżej. Wszystkie metody są zawarte w instrukcji użytkownika na dysku CD-Rom (tylko w jęz. Angielskim).

Twój dostawca internetu powinien dostarczyć prawidłowe wartości do wpisania w pola dotyczące enkapsulacji.

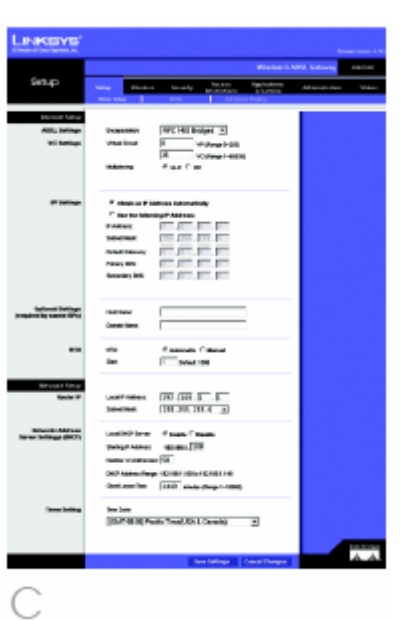

## 1. RFC 1483 Bridged

#### Adres IP dynamiczny

Jeżeli w informacjach od dostawcy internetowego, jako sposób połączenia jest podany adres dynamiczny (Rysunek D1), należy wykonać nastepujące czy-nności:

- A. Wybierz RFC 1483 Bridged jako typ enkapsulacji.
- B. Zaznacz Obtain an IP Adress Automatically, dla ustawień IP
- C. Kliknij przycisk Save Settings aby zapisać ustawienia.

#### Adres IP Statyczny

Jeżeli z internetem łączymy się korzystając ze satycznego adresu IP (Rysunek D2), musimy wykonać następujące czynności.

- A. Wybierz RFC 1483 Bridged jako typ enkapsulacji.
- B. Wybierz Use the following IP Adress, dla ustawień IP.
- C. Wpisz adres IP i maskę podsieci.
- D. Wpisz domyślny adres bramy.
- E. Wpisz DNS w pola *Primary* i *Secondary*. Musisz wprowadzić przynajmniej jeden adres DNS.
- Kliknij przycisk Save Settings aby zapisać ustawienia.

| Setup               | 3054             | Windows G M<br>block by Access Access Access |
|---------------------|------------------|----------------------------------------------|
|                     | Deck Solver      | (04) Advantitionality                        |
| Informati Kalupa    |                  |                                              |
| Alth, tettings      | On specializers  | PPC140 Didged III                            |
| WC Selfinge         | WILLIP CROUP.    | B Vittimario-200                             |
|                     |                  | 55 vitigharge t-60000                        |
|                     | Malamana         | If such they we                              |
|                     |                  |                                              |
|                     |                  |                                              |
| P Lettings          | P Obtain in P ad | Rhuss Automatically                          |
|                     | Country follow   | Per la company                               |
|                     | T LANGE          | The second second second                     |
|                     | Called Selector  |                                              |
|                     | Primary Della    |                                              |
|                     | Stonday Off      | per per per per                              |
|                     |                  |                                              |
|                     |                  |                                              |
| Breaked by some OPE | Heat Name        |                                              |
|                     | Dunais Norma     |                                              |
|                     |                  |                                              |
| Dı                  | Dyna             | amic                                         |

| Statu     Texture     Texture     Texture     Texture     Texture       Status     Status     Status     Status     Status     Status       Status     Status     Status     Status     Status     Status       Status     Status     Status     Status     Status     Status       Status     Status     Status     Status     Status       Status     Status     Status     Status       Status     Status     Status                                                                                                    | 0.0.0                                    |                                            |                                                                                                    | Windows G A                       |  |
|----------------------------------------------------------------------------------------------------|------------------------------------------|--------------------------------------------|----------------------------------------------------------------------------------------------------|-----------------------------------|--|
| With Langer     Investability     IPTO 101 DMSprd       With Store     With Store     IPTO 101 DMSprd       With Store     IPTO 101 DMSprd     With Store       Promise     Crosses and the Stores Advances Advances       Promise     Crosses and the Stores Advances       Promise     Crosses and the Stores Advances       Promise     Crosses and the Stores Advances       Promise     Crosses and the Stores Advances       Promise     Frances       Promise     Frances       Pro                                                                                                    | setup                                    | Ten Day                                    | Scorthy Restaura                                                                                                | Approving<br>1-Dening<br>dTealing |  |
| Viewinger     Viewinger        | Interact Keings                          |                                            | The second second second second second second second second second second second second second second second se |                                   |  |
| Platfinger      Platfinger      Platfinge      | NC Suffinge                              | What those                                 | Virginige -                                                                                                    |                                   |  |
| P Tollings                                                                                                    |                                          | Malancey                                   | A TTO C ME                                                                                                    |                                   |  |
| Constitution of the second second secon      | F Indiage                                | C (block on P Address Automatically        |                                                                                                    |                                   |  |
| Applied for the contract of the contract of th |                                          | <sup>10</sup> User the follow<br>P Address | ing P Address<br>R . R . R . R                                                                                  |                                   |  |
| Anary 36<br>Buchary of the Static                                                                                                    |                                          | Danet Heat                                 | a 210, 211, 211, 21                                                                                             |                                   |  |
| 2 Static                                                                                                    |                                          | Privary Drill                              |                                                                                                    |                                   |  |
| 2 Static                                                                                                    |                                          | Soundary CHE                               |                                                                                                    |                                   |  |
| ) <sub>2</sub> Static                                                                                                    | Optional Settings<br>quited by some SPRI | Hod Name                                   |                                                                                                    |                                   |  |
| ) <sub>2</sub> Static                                                                                                    |                                          | Dunain None                                |                                                                                                    |                                   |  |
|                                                                                                    | )2                                       | Sta                                        | tic                                                                                                    |                                   |  |
|                                                                                                    |                                          |                                            |                                                                                                    |                                   |  |

## 2. RFC 2516 PPPoE lub RFC 2364 PPPoA

Jeżeli do łączenia się z internetem wykorzystujesz PPPoE (Rysunek D3) lub PPPoA (Rysunek D4), lub jeżeli dostęp uzyskujesz po wrowadzeniu nazwy użytkownika i hasła, wykonujemy następujące czynności:

- A. Wybierz **PPPoE** lub **PPPoA** jako prawidłowy typ enkapsulacji.
- B. Jeżeli wybrałeś PPPoE wpisz nazwę usługi (jeśli jest to wymagane).
- C. Wpisz nazwę użytkownika.
- D. Wpisz hasło.
- E. Kliknij przycisk Save Settings aby zapisać ustawienia.

**NOTKA:** Usługa Neostrada Plus wykorzystuje enkapsulację **PPPoA.** 

|                      |                 |                                                                        | _    |  |  |
|----------------------|-----------------|------------------------------------------------------------------------|------|--|--|
|                      |                 |                                                                        |      |  |  |
|                      |                 | Western 1                                                              | i ne |  |  |
| Setup                | Secure February | Decardy ROADS Applications<br>Participation (Control<br>2004) Accessed |      |  |  |
|                      |                 |                                                                        |      |  |  |
| bildesil tehap       |                 | from the same of the                                                   |      |  |  |
| anti, tettinga       | Desperatory     | Parcitie paper -                                                       |      |  |  |
| e, reinge            | VIEW CROSS      | With the galacity of the second second                                 |      |  |  |
|                      | Malakowa        | Place Cive                                                             |      |  |  |
|                      |                 |                                                                        |      |  |  |
|                      |                 |                                                                        |      |  |  |
| Pitted Sullinge      | A               |                                                                        |      |  |  |
|                      | Las lines       |                                                                        |      |  |  |
|                      | Pervet          |                                                                        |      |  |  |
|                      | Connections     | Convertion Descent (Marchile ) 100-1                                   |      |  |  |
|                      |                 | C targe Alive Rodia Parice 38 Sec.                                     |      |  |  |
|                      |                 |                                                                        |      |  |  |
| Aprilonal Settings   |                 |                                                                        |      |  |  |
| propheticy some time | Front Hanne     |                                                                        |      |  |  |
|                      | COMPANY REAL    |                                                                        |      |  |  |
| D 3 PPPoE            |                 |                                                                        |      |  |  |
| 23                   |                 |                                                                        |      |  |  |
|                      |                 |                                                                        |      |  |  |
|                      |                 |                                                                        |      |  |  |
| _                    |                 |                                                                        |      |  |  |
| LINKSYS.             |                 |                                                                        |      |  |  |
|                      |                 |                                                                        |      |  |  |
|                      |                 | Vision                                                                 | a ne |  |  |
| Setup                | Selay Strategy  | Security Restations 3-Centers                                          |      |  |  |
|                      | feet Setup      | 2000 Advanced Poding                                                   |      |  |  |
| Informati Karlup     |                 |                                                                        |      |  |  |
| ADD, Settings        | Orapo-Mire      | PEPO 2064 PEPPOA                                                       |      |  |  |
| WC Definge           | When these      | B VE (Respect 20)                                                      |      |  |  |
|                      |                 | 35 Viellage (+4805)                                                    |      |  |  |
|                      | Malakate        | Citto Pive                                                             |      |  |  |
|                      |                 |                                                                        |      |  |  |
|                      |                 |                                                                        |      |  |  |

PPPoA

)/

7

Brama ADSL WAG54g

- E. Jeżeli jeszcze tego nie zrobiłeś kliknij przycisk Save Settings aby zapisać ustawienia konfiguracyjne. Teraz możemy zamknąć przeglądarkę internetową.
- F. Aby skonfigurować urządzenie do pracy w sieci bezprzewodowej, należy sprawdzić isntrukcję użytkownika na płycie CD-Rom (tylko w jęz. Angielskim). Znajdują się tam szczegóły konfiguracji bramy. Linksys zaleca zmianę ustawień domyślnych sieci bezprzewodowej i odblokowanie opcji zabezpieczających.
- G. Gratulujemy! Konfiguracja urządzenia zakończyła się powodzeniem. Aby sprawdzić poprawność ustawień otwieramy przeglądarkę internetową i wpisujemy adres:

www.linksys.com/registration.

H. Jeżeli strona nie została otwarta należy sprawdzić wszystkie ustawienia instalacyjne i konfiguracyjne zawarte w tym przewodniku lub przeczytać rodział Troubleshooting w instrukcji obsługi.